Intel® Thunderbolt<sup>™</sup>ドライバーアップデート手順書

(Rev91 1.41.1379.0)

公開日 2024/2/14

本書では、Intel® Thunderbolt<sup>™</sup>ドライバー(以下、ドライバー)をアップデートする手順について説明します。

【ご注意】

- 対象機種以外では、ドライバーのアップデートを行えません。ご使用されている機種が対象機種であることを今一度ご確認ください。
- アップデートを実行する際は、必ず「管理者」の権限のユーザーでサインインして ください。(ユーザーの切り替え機能を使わずにコンピューターの管理者の権限で サインインして操作してください。)
- AC アダプター、および充分に充電されたバッテリーパックを接続しておいてください。

【アップデート方法】

- ドライバーのアップデートは下記の流れで行います。
  - 1. ドライバーのアップデート要否確認
  - 2. Thunderbolt<sup>™</sup>ソフトウェアのアンインストール
  - 3. ドライバーアップデートプログラムのダウンロードと展開
  - 4. ドライバーのインストール
  - 5. アップデート後のドライバーバージョン確認
  - 6. Thunderbolt<sup>™</sup>コントロール・センターのインストール

アップデートは、必ず最後まで行ってください。途中で中断した場合、正常動作は保証され ません。

- 1. ドライバーのアップデート要否確認
- (1)「Windows」キーを押しながら「x」キーを押す、あるいは、 (スタートボタン)を
  右クリックしてメニューを表示し、表示されたメニューの「デバイスマネージャー」
  をクリックします。
- (2) [システム デバイス]をダブルクリックし、その下にある[Thunderbolt(TM) Controller - XXXX]をダブルクリックします。(XXXX は機種によって異なるデバイ ス ID 番号)
   [システム デバイス]に[Thunderbolt(TM) Controller - XXXX]が表示されていない 場合、Thunderbolt<sup>™</sup>機器を接続することで[Thunderbolt(TM) Controller - XXXX]

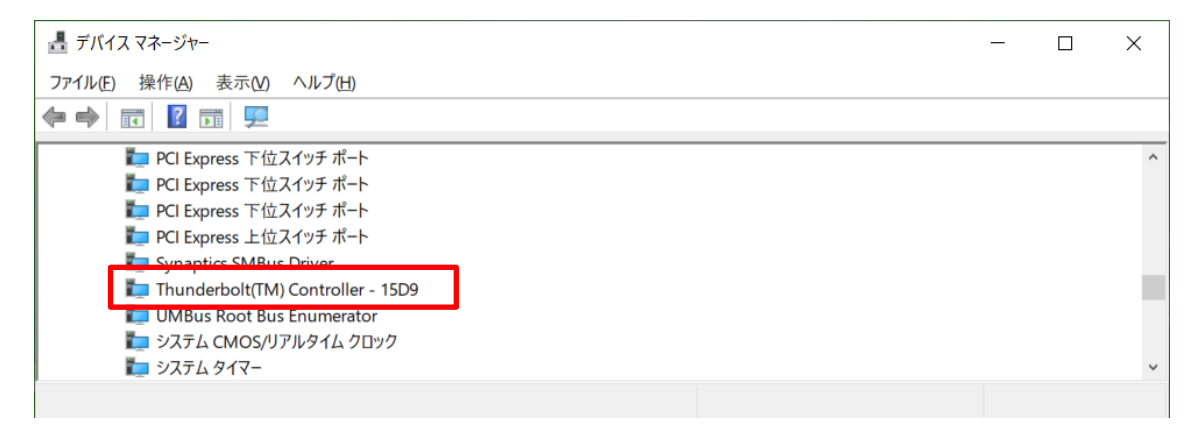

「Thunderbolt(TM) Controller」の表示例(デバイス ID 番号が 15D9 の場合)

(3)「ドライバー」タブをクリックしバージョンを確認してください。 バージョンが「1. x. x. x」の場合、(4)へ進んでください。 バージョンが「17. x. x. x」の場合、(5)へ進んでください。

- (4) バージョンが「1.41.1379.0」またはそれより新しい場合、ドライバーはアップデート 済のため、アップデート作業は不要です。
   バージョンが「1.41.1379.0」未満の場合、ドライバーのアップデートが必要です。
   「3.ドライバーアップデートプログラムのダウンロードと展開」に進んでください。
- (5) バージョンが「17. x. x. x」の場合、現在の Thunderbolt ソフトウェアをアンインストー ルした後にドライバーをアップデートする必要があります。
   「2. Thunderbolt<sup>™</sup>ソフトウェアのアンインストール」に進んでください。

| Thunderbolt(TM) Controller - 15D9のプロパティ >   |                                                       |  |  |  |  |  |  |
|---------------------------------------------|-------------------------------------------------------|--|--|--|--|--|--|
| 全般 ドライバー 詳細                                 | イベント リソース 電源の管理                                       |  |  |  |  |  |  |
| Thunderbolt(TM) Controller - 15D9           |                                                       |  |  |  |  |  |  |
| プロバイダー・                                     | Intel/P) Corporation                                  |  |  |  |  |  |  |
|                                             |                                                       |  |  |  |  |  |  |
| 日付:                                         | 2017/11/26                                            |  |  |  |  |  |  |
| バージョン:                                      | 17.3.72.2                                             |  |  |  |  |  |  |
| デジタル署名者:                                    | Microsoft Windows Hardware Compatibility<br>Publisher |  |  |  |  |  |  |
| ドライバーの詳細(!) インストールされているドライバー ファイルの詳細を表示します。 |                                                       |  |  |  |  |  |  |
| ドライバーの更新( <u>P</u> )                        | このデバイスのドライバーを更新します。                                   |  |  |  |  |  |  |
| ドライバーを元に戻す( <u>R</u> )                      | ドライバーの更新後にデバイスが動作しない場合、以前にイ<br>ンストールしたドライバーに戻します。     |  |  |  |  |  |  |
| デバイスを無効にする(D)                               | デバイスを無効にします。                                          |  |  |  |  |  |  |
| デバイスのアンインストール(U)                            | システムからデパイスをアンインストールします (高度)。                          |  |  |  |  |  |  |
|                                             | OK キャンセル                                              |  |  |  |  |  |  |

ドライバーのバージョン確認の例(17.3.72.2の場合)

2. Thunderbolt<sup>™</sup>ソフトウェアのアンインストール

ドライバーアップデート前にバージョン 17.x.x.x のドライバーをお使いの場合、 「Thunderbolt<sup>™</sup>ソフトウェア」がインストールされていますが、今回のアップデート でインストールするドライバーと互換性が無いため、以下の手順に従いソフトウェア の削除を行ってください。

- (1)「Windows」キーを押しながら「x」キーを押す、あるいは、田(スタートボタン)を 右クリックしてメニューを表示し、表示されたメニューの「アプリと機能」をクリッ クしてください。「アプリと機能」がメニューに存在しない場合は、代わりに「プログラ ムと機能」をクリックしてください。
- (2)「アプリと機能」または「プログラムと機能」の一覧に「Thunderbolt™ソフトウェア」 が存在する場合、「アンインストール」をクリックしてアンインストールしてください。 「Thunderbolt™ソフトウェア」が存在しない場合、アンインストール作業は不要です。

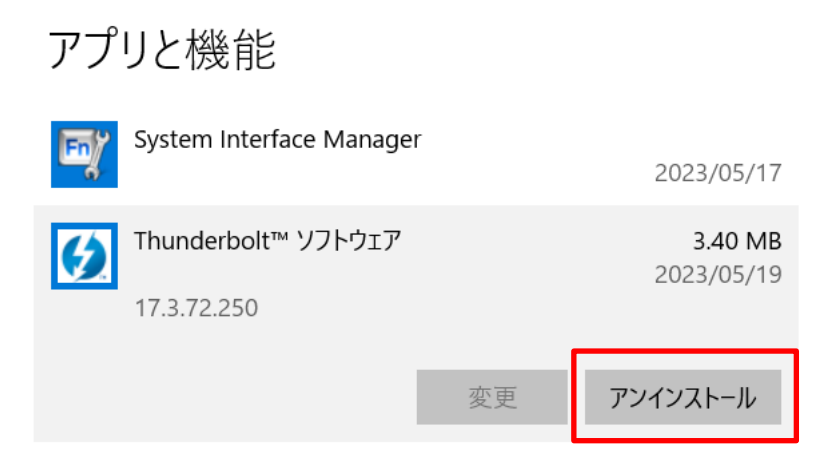

Thunderbolt<sup>™</sup>ソフトウェアのアンインストール

3. ドライバーアップデートプログラムのダウンロードと展開

## 「1. ドライバーのアップデート要否確認」においてドライバーバージョンを確認する際 に Thunderbolt™機器を接続された場合、以降の作業を実施する前に Thunderbolt™機器を すべて外しておいてください。

- (1) ドライバーアップデートプログラム(tbt\_Rev91\_1\_41\_1379\_0. exe) をダウンロードして ください。
- (2) ダウンロードしたドライバーアップデートプログラムをダブルクリックして実行しま す。「ユーザーアカウント制御」の画面が表示された場合は、[はい]をクリックします。
- (3) 使用許諾契約の画面が表示されますので、内容をよくお読みいただき、[はい]をクリックしてください。
- (4) 展開先フォルダを指定する画面が表示されます。展開先フォルダは、プログラムが自動的に作成しますので、特に変更する必要はありません。
  (標準では c:¥util2¥drivers¥tbt\_Rev91\_1\_41\_1379\_0)
- (5) [0K]をクリックします。しばらくして展開が完了すると、展開先フォルダが開きますので、そのままお待ちください。(展開先フォルダが開くまで1分以上かかる場合があります。)
- 4. ドライバーのアップデート
- (1) 展開先フォルダ内の、[Pinstall](拡張子を表示している場合は [Pinstall.bat])を 右クリックし、[管理者として実行]をクリックします。「ユーザーアカウント制御」の 画面が表示された場合は、[はい]をクリックします。

(2)「C:¥windows¥System32¥cmd.exe」画面が表示され、ドライバーのアップデートが行われ ます。この画面が消えればアップデート完了です。

(「C:¥windows¥System32¥cmd.exe」画面が消えるまで数分以上かかる場合があります。)

[注意]

「C:¥windows¥System32¥cmd.exe」画面の内側(黒い部分)をクリックしないでください。 クリックすると、「C:¥windows¥System32¥cmd.exe」画面が編集モードに入り、ドライバ ーのアップデートが一時停止されます。

「C:¥windows¥System32¥cmd.exe」画面が編集モードに入った場合には、以下の図に示 すような白いカーソルが表示されます。この場合には、「C:¥windows¥System32¥cmd.exe」 画面の内側(黒い部分)を右クリックしてください。編集モードが終了し、ドライバーの アップデートが再開されます。

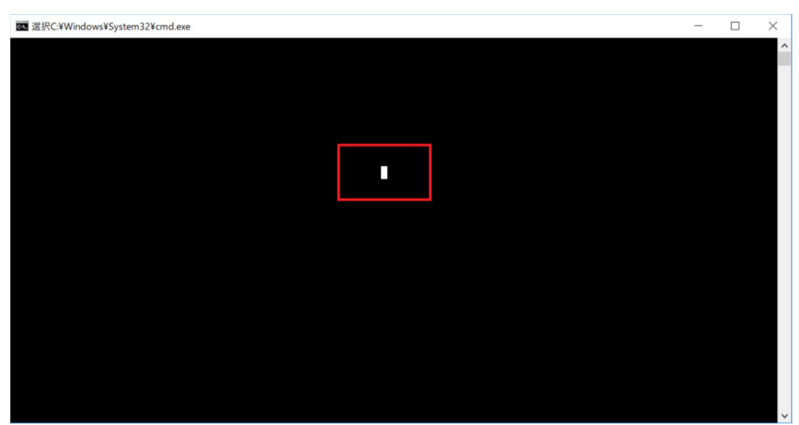

(3) コンピューターを再起動します。

## 5. アップデート後のドライバーバージョン確認

- (1)「1.ドライバーのアップデート要否確認」の手順に従い、「デバイスマネージャー」の[システム デバイス]にある[Thunderbolt(TM) Controller XXXX]をダブルクリックしてください。 [システム デバイス]に[Thunderbolt(TM) Controller - XXXX]が表示されていない場合、Thunderbolt™機器を接続することで[Thunderbolt(TM) Controller - XXXX]が表示されるようになります。
- (2)「ドライバー」タブをクリックし、バージョンが「1.41.1379.0」になっていることを確認してください。

| Thunderbolt(TM) Controller - 15E8のプロパティ |          |                  |                                                       |                      |              |         | × |  |
|-----------------------------------------|----------|------------------|-------------------------------------------------------|----------------------|--------------|---------|---|--|
| 全般                                      | ドライバー    | 詳細               | イベント                                                  | リソース                 | 電源の管理        |         |   |  |
| Thunderbolt(TM) Controller - 15E8       |          |                  |                                                       |                      |              |         |   |  |
|                                         | プロバイダー:  |                  |                                                       | Intel(R) Corporation |              |         |   |  |
|                                         | 日付:      |                  |                                                       | 2022/09/14           |              |         |   |  |
| バージョン:                                  |          |                  | 1.41                                                  | 1.41.1379.0          |              |         |   |  |
|                                         | デジタル     | ,署名者:            | Microsoft Windows Hardware Compatibility<br>Publisher |                      |              |         |   |  |
| ドライバーの詳細(I) インストールされているト<br>す。          |          |                  |                                                       |                      | るドライバー ファイルの | 詳細を表示しま |   |  |
|                                         | ドライバーの更  | 新(P)             | このデバイスのドライバーを更新します。                                   |                      |              |         |   |  |
| Ĕ                                       | ライバーを元に) | 戻す( <u>R</u> )   | ドライバーの更新後にデバイスが動作しない場合、以前にイ<br>ンストールしたドライバーに戻します。     |                      |              |         |   |  |
| デル                                      | バイスを無効に  | する( <u>D</u> )   | デバイスを無効にします。                                          |                      |              |         |   |  |
| デバイ                                     | イスのアンインス | ストール( <u>U</u> ) | システムからデバイスをアンインストールします (高度)。                          |                      |              |         |   |  |
|                                         |          |                  |                                                       |                      | ОК           | キャンセル   | ŀ |  |

アップデート後のバージョン確認

6. Thunderbolt™コントロール・センターのインストール

アップデート前のバージョンが 17. x. x. x だった場合、以下の手順で Thunderbolt™コン トロール・センターをインストールしてください。

- (1) インターネットに接続してください。
- (2) しばらく待つと Microsoft Store 経由で「Thunderbolt™コントロール・センター」が自動的にインストールされます。

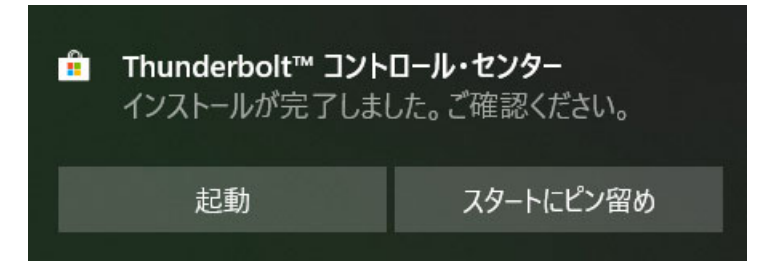

- (3)「Windows」キーを押しながら「x」キーを押す、あるいは、 (スタートボタン)を 右クリックしてメニューを表示し、表示されたメニューの「アプリと機能」をクリッ クしてください。「アプリと機能」がメニューに存在しない場合は、代わりに「プログラ ムと機能」をクリックしてください。
- (4) アプリと機能」または「プログラムと機能」の一覧に「Thunderbolt™コントロール・センター」が存在することを確認してください。

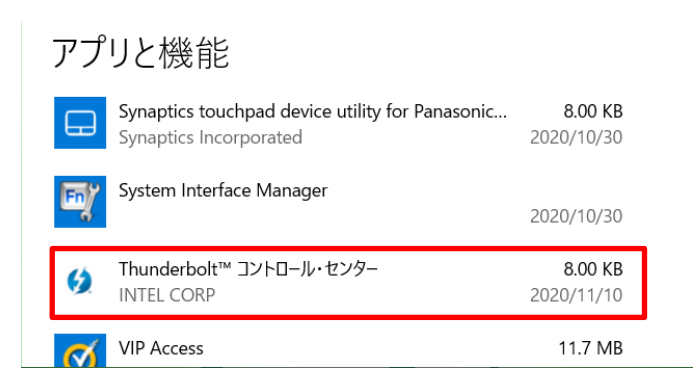

(5) 自動的にインストールされない場合、以下の手順に従って手動でインストールしてください。

「Windows」キーを押す、あるいは、 🖽 (スタートボタン)をクリックしてメニューを表

示し、表示されたメニューの「Microsoft Store」をクリックする。

「Microsoft Store」アプリが起動したら、右上の「…」ボタンをクリックし、「ダウンロードと更新」をクリックする。

「インストールする準備ができました」をクリックして「Thunderbolt™コントロール・セ ンター」の「インストールボタン」をクリックする。

以上でアップデート作業は完了です。